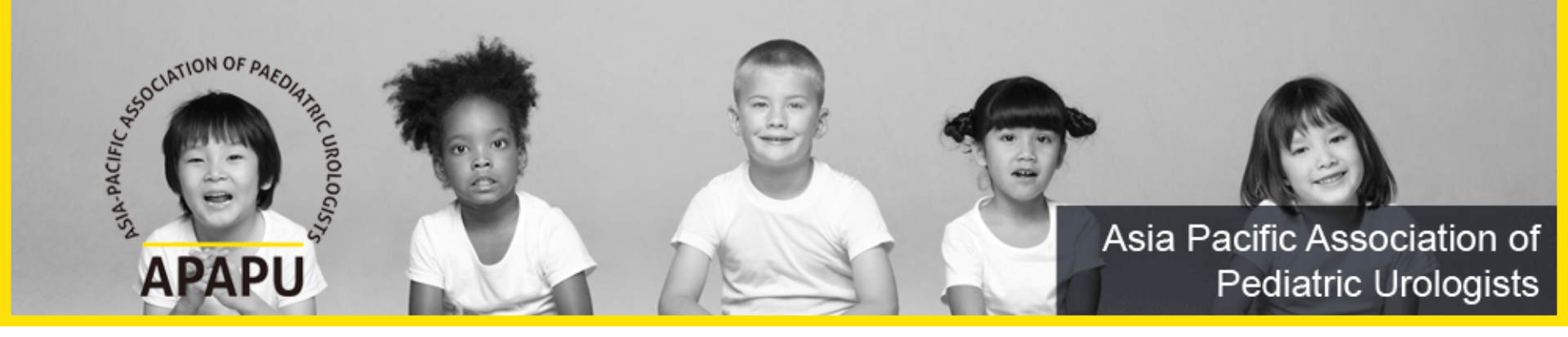

# Guideline for Membership Payment

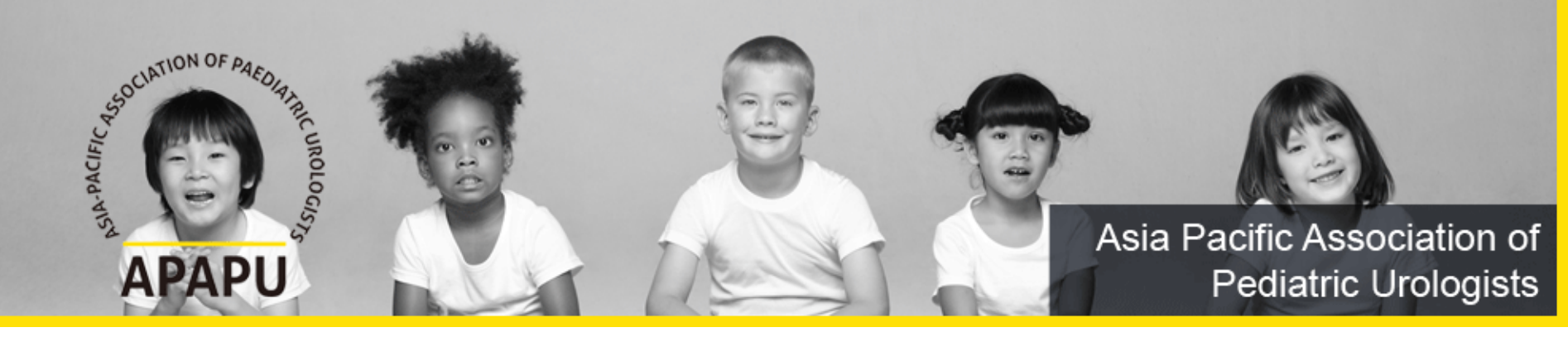

### I. How to sign up APAPU membership

Access to APAPU SITE: <u>https://www.apapu.net/</u>
 Click the "Sign up" button

|                     |                       |                                 | HOME   Login Sign up   Contact Us |
|---------------------|-----------------------|---------------------------------|-----------------------------------|
| President's message | General               | Members                         | APAPU Congress                    |
| President's message | History               | Executive Committee             | 2021 APAPU                        |
|                     | Constitution & Bylaws | Members                         | 2020 APAPU                        |
|                     | Useful Links          | Membership application          | Past APAPU                        |
|                     | Other Congress Notice | Academic Resources              | Future APAPU                      |
|                     |                       | Individual State of Members Fee | Gallery                           |
|                     |                       |                                 | 2019 APAPU                        |
|                     |                       |                                 | 2018 APAPU                        |
|                     |                       |                                 | 2017 APAPU                        |
|                     |                       |                                 | D                                 |

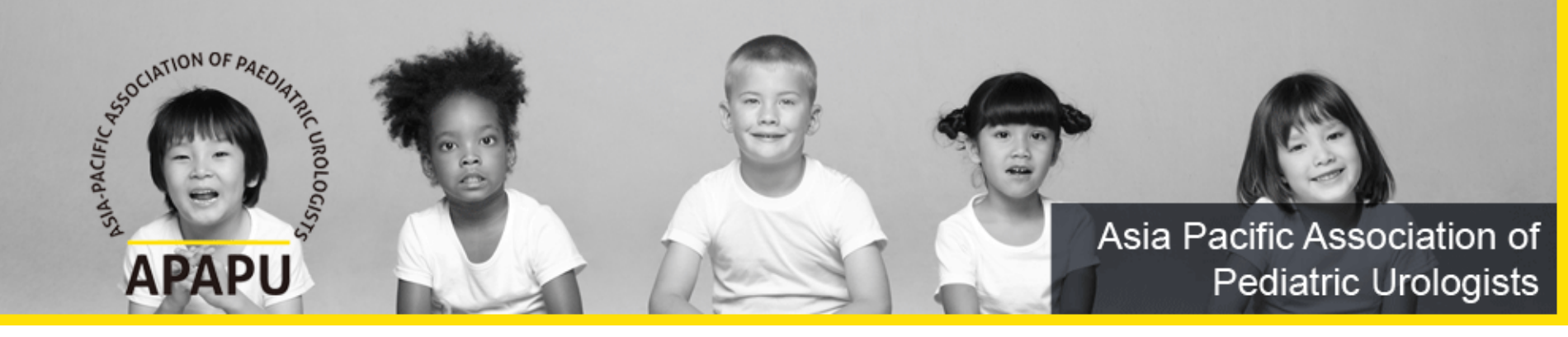

#### I. How to sign up APAPU membership

#### 3. You must have to register personal data.

| Step01. Privacy Policy Agreement                                                                                                    | Step02. Create Account                                                                                                    | City *                                |                 |
|----------------------------------------------------------------------------------------------------|----------------------------------------------------------------------------------------------------|---------------------------------------|-----------------|
|                                                                                                    | *                                                                                                    | Zip or Postal Code                    |                 |
| Privacy Policy of Asia-Pacific Association of Pediatric Urologists<br>Asia-Pacific Association of Pediatric Urologists operates the <u>https://www.apapu.net/</u>                                                                                                    | website, which provides the SERVICE.                                                                                                    | Address *                             |                 |
| This page is used to inform website visitors regarding our policies with the collection,<br>Information if anyone decided to use our Service, the APAPU website.                                                                                                    | use, and disclosure of Personal                                                                                                    | Telephone<br>(include country code)*  | +82-2-1234-1234 |
| If you choose to use our Service, then you agree to the collection and use of informa<br>Personal Information that we collect are used for providing and improving the Service<br>with anyone except as described in this Privacy Policy. Our Privacy Policy was create<br><u>Template</u> and the <u>Privacy Policy Generator</u> . | tion in relation with this policy. The<br>e. We will not use or share your information<br>ed with the help of the <u>Privacy Policy</u> | Cell/Mobile<br>(include country code) | +82-2-1234-1234 |
| The terms used in this Privacy Policy have the same meanings as in our Terms and<br>https://www.apapu.net/, unless otherwise defined in this Privacy Policy.                                                                                                    | Conditions, which is accessible at                                                                                                    | E-mail *                              | Check           |
| Information Collection and Use                                                                                                    |                                                                                                    | Fax<br>(include country code)         | +82-2-1234-1234 |
| Cancel                                                                                                    | nfirm                                                                                                    |                                       | Cancel Confirm  |

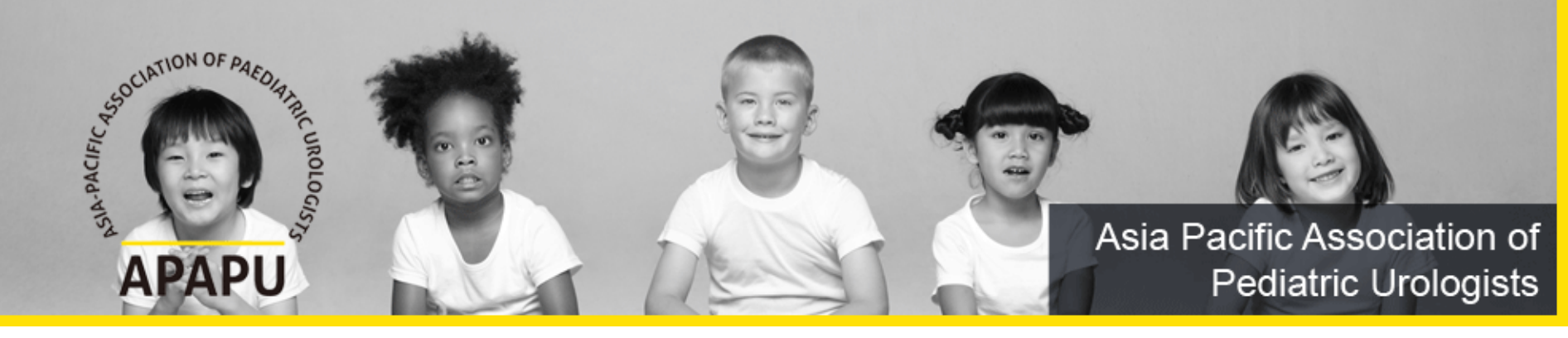

- 1. Login to APAPU SITE: <a href="https://www.apapu.net/">https://www.apapu.net/</a>
- 2. Click the "My page" button

|                     |                       |                                 | HOME   Logout My page Contact Us |
|---------------------|-----------------------|---------------------------------|----------------------------------|
| President's message | General               | Members                         | APAPU Congress                   |
| President's message | History               | Executive Committee             | 2021 APAPU                       |
|                     | Constitution & Bylaws | Members                         | 2020 APAPU                       |
|                     | Useful Links          | Membership application          | Past APAPU                       |
|                     | Other Congress Notice | Academic Resources              | Future APAPU                     |
|                     |                       | Individual State of Members Fee | Gallery                          |
|                     |                       |                                 | 2019 APAPU                       |
|                     |                       |                                 | 2018 APAPU                       |
|                     |                       |                                 | 2017 APAPU                       |
|                     |                       |                                 | Deet ADADU                       |

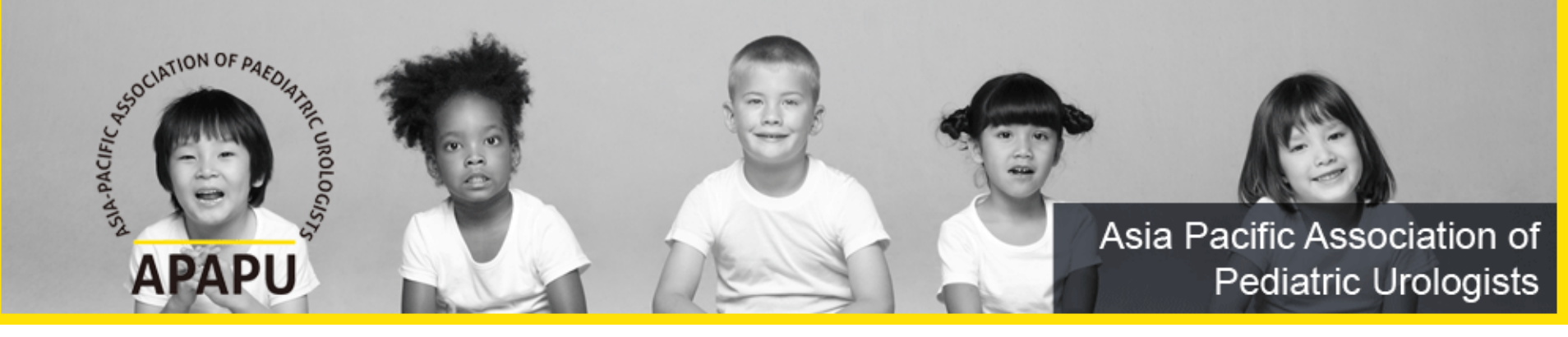

3-1. Payment Option - Bank Account Transfer

| Asia Pacific Association of Pediatric     | Uralogists                 |                        | DA PA                 |
|-------------------------------------------|----------------------------|------------------------|-----------------------|
| My page                                   |                            |                        |                       |
| Info modification PW modification Payment | Payment                    |                        |                       |
|                                           | Non-payment of annual fees | Payment of annual fees | Waiting deposits      |
|                                           | Content                    | Type of membership     | Total Amount          |
|                                           | 2024 Annual Fee            | Regular member         | ●150 USD ○150,000 KRW |
|                                           | 3 Deposit without a        | a bankbook Cre         | dit card payment      |

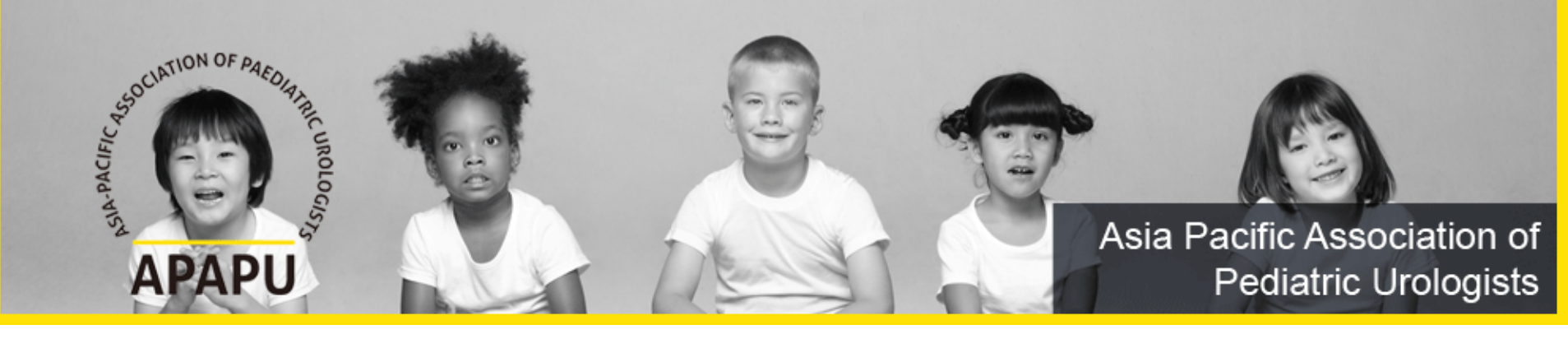

## 3-2. Payment Option - Bank Account Transfer

My page Info modification PW modification Deposit without a bankbook Payment Deposit is only available within 3days after registrarion. 150 USD Total Amout Depositor Enter your name & deposit date Expected deposit date Deposit bank SHINHAN BANK : 180-009-167082 (SWIFT Code : SHBKKRSE) Cancel Apply

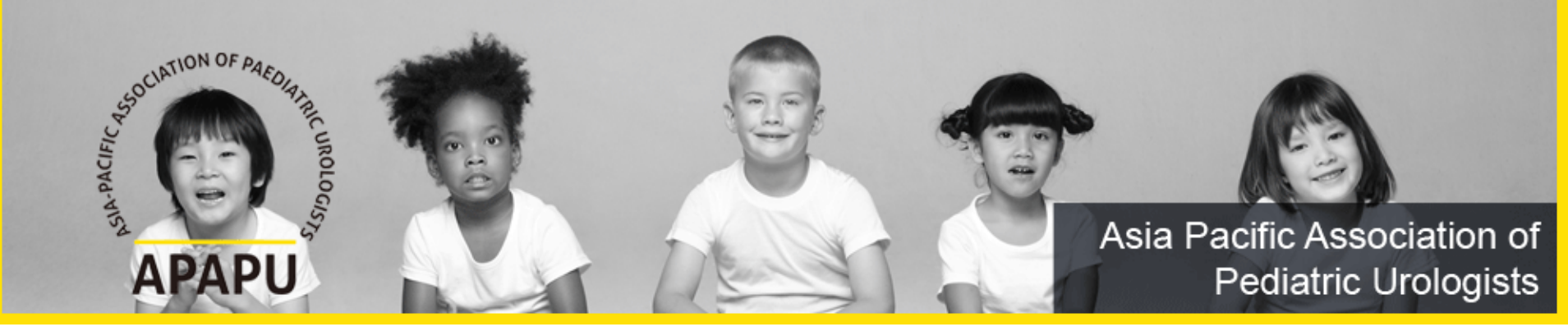

4-1. Payment Option - Credit Card Payment

| sia Pacific Association of Pediatric         | Uralogists                 |                        |                       |
|----------------------------------------------|----------------------------|------------------------|-----------------------|
| My page                                      |                            |                        |                       |
| Info modification<br>PW modification<br>ment | Payment                    |                        |                       |
|                                              | Non-payment of annual fees | Payment of annual fees | Waiting deposits      |
|                                              | Content                    | Type of membership     | Total Amount          |
|                                              | 2024 Annual Fee            | Regular member         | ●150 USD ○150,000 KRW |

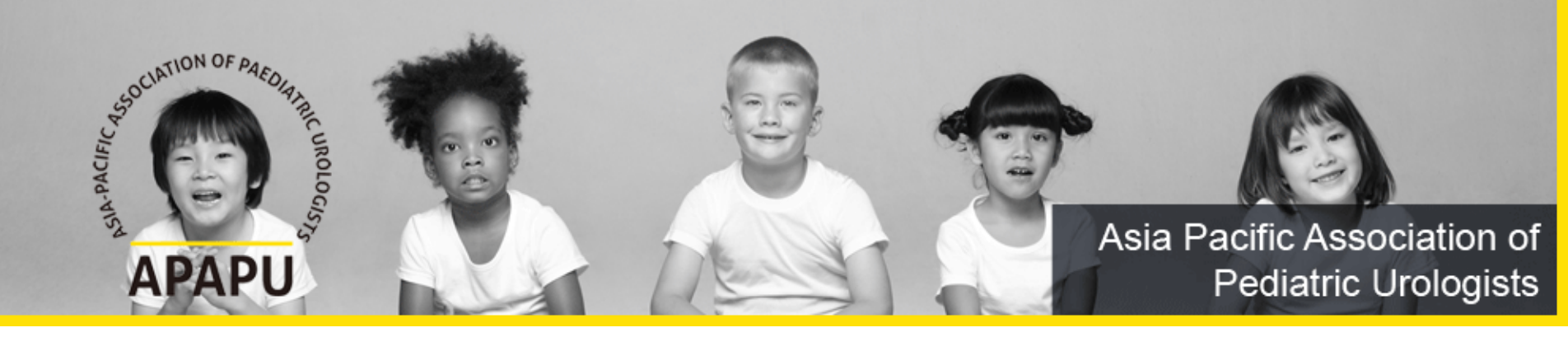

4-2. Payment Option - Credit Card Payment

Step 1. Select to card type

Step 2. Enter your card information

Step 3. Click the "Next"

Complete !!

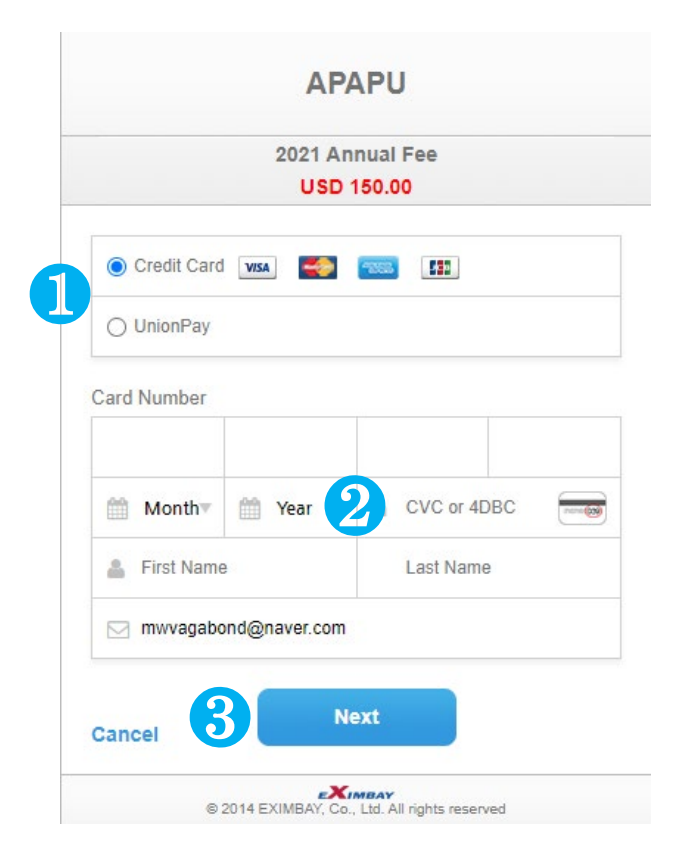